## Регистрация нового ключа в «PRAVEXBANK BIZ» Инструкция пользователя

## 1. ОСНОВНЫЕ ПРАВИЛА ПРИ РЕГИСТРАЦИИ НОВОГО КЛЮЧА

1. Регистрация нового ключа проводится для уже зарегистрированных в системе клиентов.

2. Для регистрации и дальнейшей работы в PRAVEXBANK BIZ нужно использовать ключи ЭЦП, полученные в одном из следующих АЦСК:

- Информационно-справочный департамент ГФС
- ООО «Арт-мастер» (АЦСК «MASTERKEY»)
- ООО «Центр сертификации ключей «Украина»
- Центр сертификации ключей АО «ПРАВЭКС БАНК»

## 2. ПРОЦЕДУРА РЕГИСТРАЦИИ НОВОГО КЛЮЧА

1. Пройти процедуру регистрации нового ключа в системе можно на официальный сайт банка в разделе PRAVEXBANK BIZ (см. рис. 1).

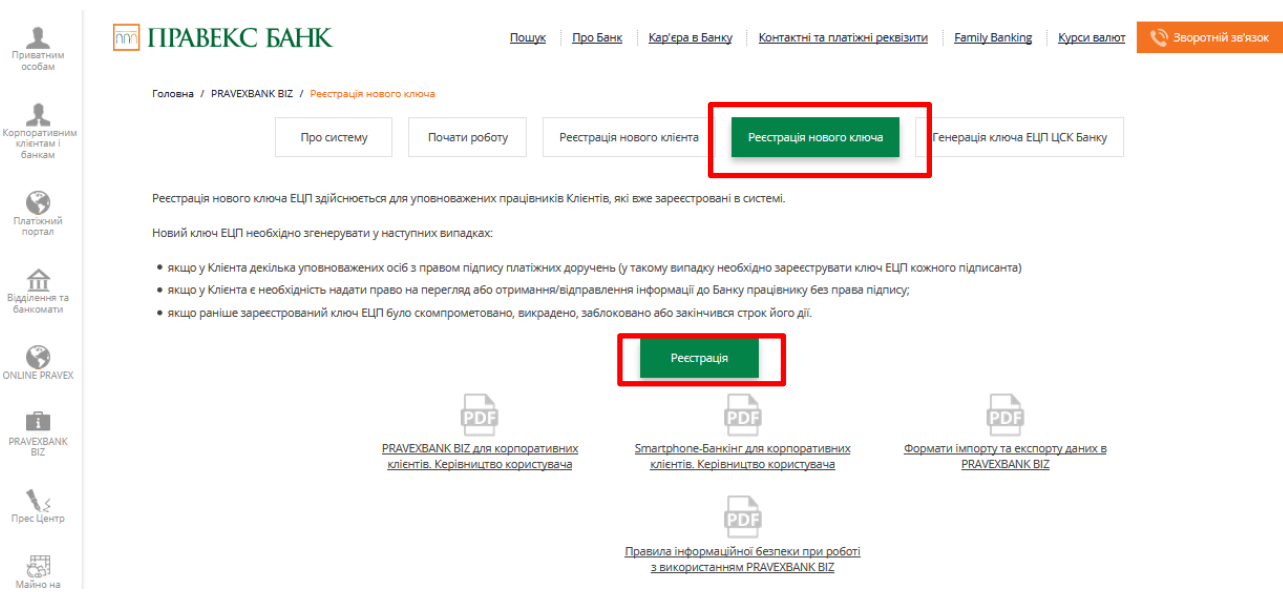

Рис. 1. Внешний вид страницы для регистрации нового ключа

2. В результате на экране откроется страница предварительной регистрации нового ключа (см. рис. 2).

| Регистрация нового ключа                                                 |
|--------------------------------------------------------------------------|
|                                                                          |
| с привяакой к клиенту                                                    |
| Новый ключ с сертификатом                                                |
| Тип хранилища ключа                                                      |
| Файл на диске 👻                                                          |
| Перетащите файлы ключа и сертификата сюда<br>либо нажмите на эту область |
| Я разрешаю обработку моих персональных данных                            |
| ЗАРЕГИСТРИРОВАТЬ                                                         |

Рис. 2. Страница предварительной регистрации нового ключа

Для предварительной регистрации нового ключа ЭЦП необходимо выполнить следующие действия:

1. В блоке **Новый ключ с сертификатом** выбрать ключ ЭЦП и его сертификат. Последовательность действий аналогична выбору ключа и его сертификата при выполнении предварительной регистрации нового клиента.

2. Отметить флаг «Я разрешаю обработку моих персональных данных».

3. Нажать кнопку **Зарегистрировать** для проверки ключа ЭЦП с сертификатом и завершения предварительной регистрации ключа.

После успешной предварительной регистрации ключа на экране появится сообщение с дальнейшими инструкциями, а также присвоенный ключу ЭЦП идентификатор в системе PRAVEXBANK BIZ. Идентификатор ключа в системе PRAVEXBANK BIZ необходимо передать на обслуживающее отделение Банка (см. рис. 3).

## Регистрация нового клиента

Проверка сертификата и ключа ЭЦП прошла успешно!

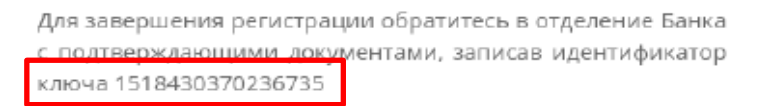

Рис. 3. Информационное сообщение об успешной предварительной регистрации

Полученный идентификатор ключа ЭЦП необходимо передать на обслуживающее отделение одним из следующих образов, предварительно скопировав в документ формата .doc/.docx:

- в распечатанном виде

- на электронный адрес директора отделения.

4. При выборе опции «с привязкой к клиенту» (см. рис. 4) страница предварительной регистрации нового ключа будет содержать блок Текущий ключ и блок Новый ключ с сертификатом.

Выбор опции «с привязкой к клиенту» не является обязательным и используется для более оперативного поиска новых импортированных ключей ЭЦП в систему PRAVEXBANK BIZ и дальнейшей их активации. Идентификатор ключа в системе PRAVEXBANK BIZ необходимо передать на обслуживающее отделение Банка.

| Регистрация нового ключа                      |
|-----------------------------------------------|
| с привязкой к клиенту                         |
| Текущий ключ                                  |
| Тип хранилища ключа                           |
| Файл на диске 💌                               |
| 🔦 ключ 👁                                      |
|                                               |
| Перетациите файл ключа сюла                   |
| либо нажмите на эту область                   |
|                                               |
|                                               |
| Новый ключ с сертификатом                     |
| Тип хранилища ключа                           |
| Файл на диске 😪                               |
|                                               |
|                                               |
| Перетащите файлы ключа и сертификата сюда     |
| либо нажмите на эту область                   |
|                                               |
| Я разрешаю обработку моих персональных данных |
| ЗАРЕГИСТРИРОВАТЬ                              |

Рис. 4. Страница предварительной регистрации нового ключа при выборе опции «с привязкой к клиенту»

В данном случае необходимо будет выполнить следующие действия:

1. В блоке **Текущий ключ** выбрать текущий ключ ЭЦП, с помощью которого осуществлялась работа в системе PRAVEXBANK BIZ.

2. В блоке Новый ключ с сертификатом выбрать новый ключ ЭЦП и его сертификат.

3. Отметить флаг «Я разрешаю обработку моих персональных данных».

4. Нажать кнопку **Зарегистрировать** для проверки ключа ЭЦП с сертификатом и завершения предварительной регистрации ключа.

После успешной предварительной регистрации ключа на экране появится сообщение с дальнейшими инструкциями, а также присвоенный ключу ЭЦП идентификатор в системе PRAVEXBANK BIZ (см. рис. 5).

Регистрация нового ключа

Проверка сертификата и ключа ЭЦП прошла успешно!

| Для завершения регистрации о | братитесь в отделение Банка |
|------------------------------|-----------------------------|
| с подтверждающими документ   | ами, записав идентификатор  |
| ключа 1518430370236735       |                             |

Рис. 5. Информационное сообщение об успешной предварительной регистрации

Полученный идентификатор ключа ЭЦП необходимо передать на обслуживающее отделение одним из следующих образов, предварительно скопировав в документ формата .doc/.docx:

- в распечатанном виде
- на электронный адрес директора отделения.